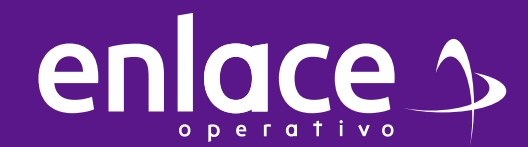

# Cómo agregar un nuevo aportante a tu usuario 2

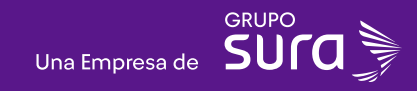

### 01

Accede a nuestro sitio web: www.enlace.com.co

02

enlace 🄈

#### Seleccione la opción Pagar PILA.

Soy Independiente 🛩 Soy Empresa 🛩 Datos & Bl 🛩 Centro de ayuda 🛩 Nosotros 🛩 🔍

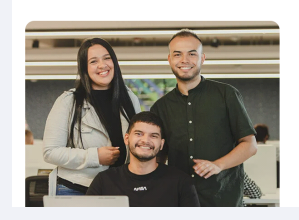

Liquida fácil tus aportes a seguridad social con Enlace Operativo Hacemos sencillo lo complejo

Somos especialistas en procesos de seguridad social y análisis de ayudamos a las empresas a tomar decisiones informadas y oport maximizando el valor de su información.

**03** Elige la opción **"Ya estoy Registrado en Enlace Operativo"** 

#### Bienvenido a Enlace Operativo

Estamos transformándonos para brindarte una mejor experiencia. Ahora te ofrecemos mayor facilidad en el acceso, gestión y control del perfil de tus usuarios Realiza tus pagos de seguridad social fácil, rápido y seguro. ¡Queremos que hagas parte de este cambio!

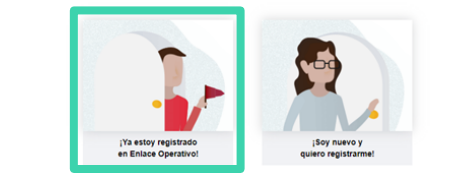

#### 04

Ingrese usuario (Seleccionando tipo de documento y número), selecciona el cuadro de "No soy un robot"

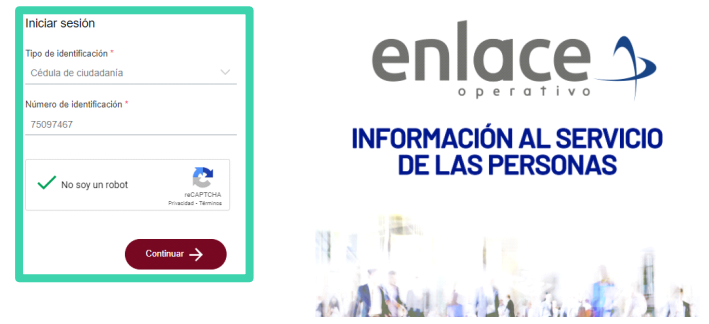

05

Ingrese la clave con el teclado numérico de la pantalla.

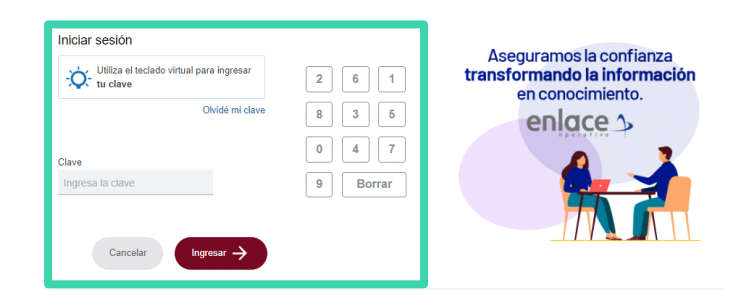

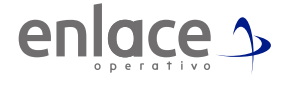

### 06

En la parte superior derecha, encontrarás los aportantes que tienes en tu perfil, despliega y selecciona la opción Administrar aportantes.

#### 

#### 07

Vas a ingresar a la opción Agregar aportante.

#### 

#### 80

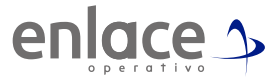

#### Deberás elegir el tipo de aportante que crearás.

#### Aporto a seguridad social como...

Para crear un aportante, selecciona el segmento con el que le identificas, según las características descritas en cada imagen. Si te identificas con más de un segmento, podrás agregar más aportantes desde las opciones de tu perfil

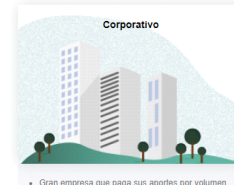

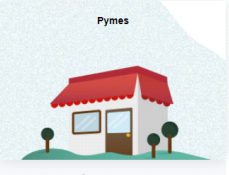

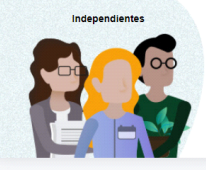

Gran empresa que paga sus aportes por volumen de ingresos. Valor del patrimonio y número de empleados. \*\*Más de 200 empleados\*\*  Empresa pequeña o mediana que paga sus aportes por volumen de ingresos.
 Valor del patrimonio y número de empleados.
 \*\*1 a 200 empleados\*\* Personas que pagan los aportes propios, los de servicio doméstico o los de otros independientes con quien tiene contratos de prestación de servicio y sobre ellos son los aportes que se están pagando.

### 09

Deberás elegir el tipo de aportante que registrarás, se te solicitarán todos los datos personales o de la empresa que estás registrando.

#### Datos principales

#### Tipo de documento \* Námero de documento \* Dígito de verificación Céclula de ciudadania V Nombre (Razón social) \*

#### ¿Qué tipo de aportante eres? Selecciona la opción que requieras para realizar tus aportes

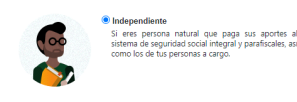

Trabajador Pago aporte faltante pensión Opción utilizata por los trabajadores dependientes para el pago del 25% o de la totalidad del aporte faltante al sistema General de Pensiones y del Fondo de Solidaridad Pensiones y del Fondo trabajadores de la totalidad del aporte la consecuencia de las pensións nue concerados los empleados y trabajadores independientes a través del Decreto Legistiano 538

### 10

En el campo Razón Social para un independiente, siempre deberá irá el nombre porque los aportes estarán realizados como persona natural; para el caso de empresa, se deberá colocar la información según tenga su registro en Cámara y Comercio.

| - Ingresa el nombre o código           | de la actividad económica, registrada en el RUT. Deben correspo | onder con el DANE. |
|----------------------------------------|-----------------------------------------------------------------|--------------------|
| mbre de la actividad económica p       | rincipal *                                                      |                    |
| 609                                    |                                                                 | ejemplo RUT        |
| La actividad económica seleccionada pr | o es válida                                                     |                    |

### 11

Para el campo de actividad económica, deberás colocar el código que te brinda la RUT, si no tienes RUT, podrás colocar la actividad "9609".

Fíjate que se activará la información, solo deberás dar click sobre el nombre y quedará seleccionada.

| Correo electrónico*        |                   |             |           | Correo electrónico adir | cional 🕜 |          |      |    |
|----------------------------|-------------------|-------------|-----------|-------------------------|----------|----------|------|----|
| correo@correo.co           |                   |             |           | usuario@correo.cor      | n        |          |      |    |
| Télefono Fijo *            | Fax               | Número      | celular 🕜 | Departamento *          |          | Municipi | •    |    |
| 4500550                    |                   | 300000      | 00000     | ANTIOQUIA               |          | MEDEI    | LLIN |    |
| Dirección *                |                   |             |           |                         |          |          |      |    |
| Carrera                    |                   | 5           |           | Selecciona una opción   |          | 5        |      | 5  |
| Ejemplo: Calle             |                   | 24          | A         | Sur                     |          | 13       | В    | 13 |
| Datos adicionales de la di | rección           |             |           |                         |          |          |      |    |
| Datos adicionales          |                   |             |           |                         |          |          |      |    |
| Ejemplo: Urbanización M    | lanzanares Bloqui | 4 Apto. 302 |           |                         |          |          |      |    |
|                            |                   |             |           |                         |          |          |      |    |
| Dirección ingresada        |                   |             |           |                         |          |          |      |    |
|                            |                   |             |           |                         |          |          |      |    |

### 12

Validaciones extras

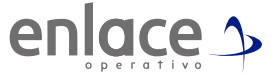

Luego se te solicitará los datos de contacto. En los campos de dirección, mira que se te muestra las opciones como deberás ingresarla de manera correcta.

| innocanios si deseas que opproprintos la planina, para algincar la pago                                                  | Puedes seleccionar si deseas que dupliquemos de manera automática tu planilla para e<br>siguiente periodo.                                                                                    |
|----------------------------------------------------------------------------------------------------|----------------------------------------------------------------------------------------------------|
| Define la forma en que los empleados podrán ver su comprobante de<br>aportes"<br>Con monto de pago.<br>Sin monto de pago | Cada empleado podrá descargar sus comprohantes de aportes y conscar el detalle de la<br>valores pagados. Esta opción está disponible en www.arus.com.co / Ayudas y consultas<br>comprobantes. |
| ¿Deseas recibir vía correo electrónico los comprobantes de tus pagos<br>asistidos?"                                      | Digones de tres tipos de comprobantes que serán remilidos después del pago de tu                                                                                                    |

### 13

Este último campo de Validaciones Extras, deberás leer y colocar la opción que desees, con el fin que la planilla se te duplique automáticamente, en la primera opción deberás elegir que la opción "SI"

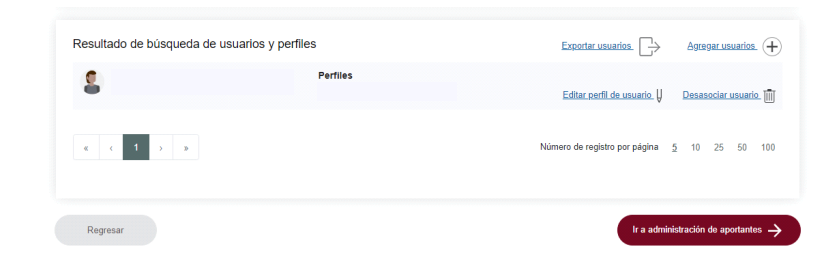

**1** Por Ence

14

Por último eliges la opción ir a administrador de aportantes. Encontrarás todos los aportantes que tienes asociados a tu usuario.

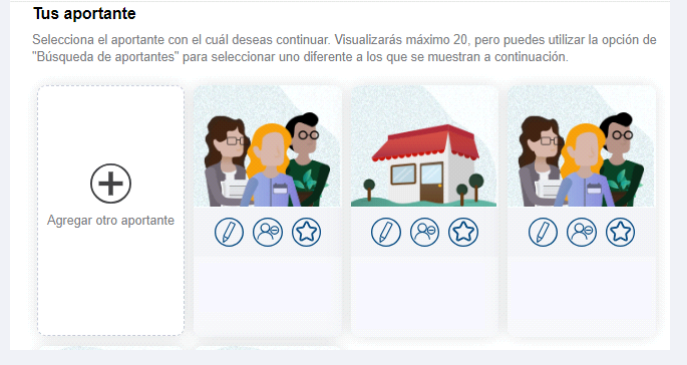

## 15

Si requieres ubicar un aportante que no te aparece en el listado, podrás hacer uso de la opción de búsqueda de aportantes.

| ÷Q:     | el nombre del aportante<br>buscar | que deseas |
|---------|-----------------------------------|------------|
| Tipo de | documento                         |            |
| Select  | tiona una opción                  |            |
| Número  | de identificación                 |            |
| Núme    | ro identificación                 |            |
| Nombre  | del aportante                     |            |
| Nomb    | re completo del aportant          | е          |

### 16

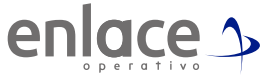

Allí es importante que la búsqueda la realices por el tipo y número del documento del aportante al cual le vas a dar manejo.

| Q       | Ingresa el<br>el nombre<br>buscar | I número<br>del apoi | de identific<br>tante que | ación<br>deseas |
|---------|-----------------------------------|----------------------|---------------------------|-----------------|
| Tipo de | documento                         |                      |                           |                 |
| Selecc  | siona una (                       | opción               |                           |                 |
| Selec   | ciona una                         | opción               |                           |                 |
| Cédul   | a de ciudi                        | adanía               |                           |                 |
| Cédul   | a da antra                        | nlaria               |                           |                 |
| Pasar   | orte                              | nyerra               |                           |                 |
| Tarjet  | a de ident                        | idad                 |                           |                 |
| Regis   | tro civil                         |                      |                           |                 |
| Carné   | diplomát                          | co                   |                           |                 |
| Darmi   | conducto<br>so especi             | de perm<br>al de ne  | anencia<br>manancii       |                 |
| PT - P  | ermiso de                         | Protec               | ción Temp                 | oral            |
| PT - P  | ermiso de                         | Protec               | ción Temp                 | oral            |

### 17

Luego colocas el número del documento sea Cédula o NIT El campo nombre del aportante, no es necesario diligenciarlo Por último le das a la opción Buscar Aportante y listo.

| -Ò- el nom<br>buscar | a el numero de identifi<br>bre del aportante que | deseas |
|----------------------|--------------------------------------------------|--------|
| Tipo de docume       | nto                                              |        |
| Selecciona un        | ia opción                                        |        |
| Número de iden       | tificación                                       |        |
| Número ident         | ificación                                        |        |
| Nombre del apo       | rtante                                           |        |
| Nombre comp          | leto del aportante                               |        |